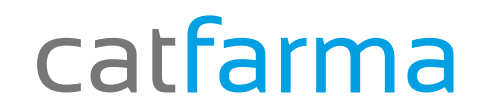

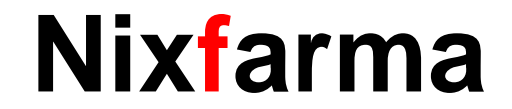

## Butlletí Setmanal

### **Operacions Realitzades**

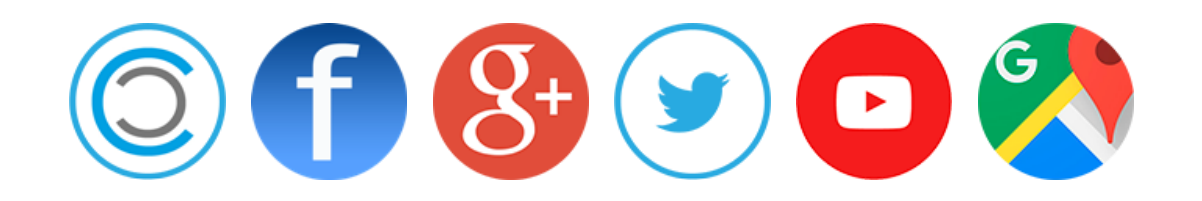

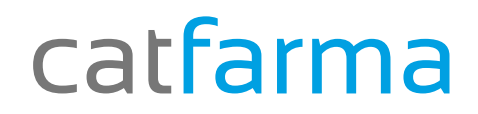

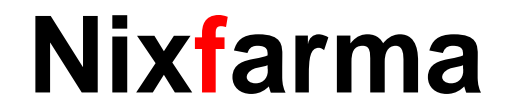

- ✓ Des del Nixfarma tenim l'opció de veure les operacions que hem realitzat
- ✓ Aquestes operacions es poden consultar en període de temps determinat, un dissabte, el mes d'abril, una setmana, etc...

#### catfarma

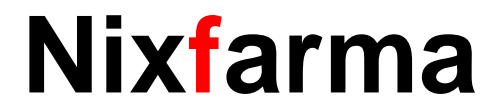

#### Accedim a l'opció de menú Vendes → Estadístiques → Horària.

| Image: Accon Ventas Buatos Compras Almacen Artículos Recetas Especiales Contiguración Gestion Artes Ventas   Image: Image: Image | Nixfarma - [NXF] - [Inicio] |                                 |          |                         |                          |               |               |                    |  |
|----------------------------------------------------------------------------------------------------|-----------------------------|---------------------------------|----------|-------------------------|--------------------------|---------------|---------------|--------------------|--|
| Ventas   Diario de operaciones   Encargos   Faltas   Pedidos online   Facturas   Estadísticas   Clientes   Informes   Libro recetario   Pacientes   SPD   Eidelinación                                                                                                    | Accion                      | Caja                            | Almacen  | Articulos Recetas       | Especiales Configuración | Gestion Areas | Ventana Ayuda |                    |  |
| <ul> <li>Encargos</li> <li>Faltas</li> <li>Pedidos online</li> <li>Facturas</li> <li>Estadísticas</li> <li>Clientes</li> <li>Informes</li> <li>Laboratorios</li> <li>Horaria</li> <li>Operador</li> <li>SPD</li> <li>Etdelinación</li> </ul>                                                                                                    | <b>6</b>                    | Ventas<br>Diario de operaciones | +        |                         | 1                        |               | . Joshowskill | CATFARMA GESTIO SL |  |
| <ul> <li>Pedidos online</li> <li>Facturas</li> <li>Estadísticas</li> <li>Artículos/mes</li> <li>Laboratorios</li> <li>Horaria</li> <li>Operador</li> <li>SPD</li> <li>Eidelinación</li> </ul>                                                                                                    | Q<br>₩                      | Encargos<br>Faltas              | •        |                         |                          |               |               |                    |  |
| Estadísticas                                                                                                    |                             | Pedidos online<br>Facturas      | + 10     |                         |                          |               | PULSO         |                    |  |
| Clientes<br>Informes<br>Libro recetario<br>Pacientes<br>SPD<br>Fidelización                                                                                                    |                             | Estadísticas                    | •        | Artículos/mes           |                          | 1             |               |                    |  |
| Libro recetario  Pacientes SPD  Eidelinación                                                                                                    | •                           | Clientes<br>Informes            | Laborato | Laboratorios<br>Horaria | X                        |               |               |                    |  |
| A Pacientes<br>SPD<br>Fidelinación                                                                                                    |                             | Libro recetario                 | •        | Operador                |                          |               |               |                    |  |
| SPD +                                                                                                    | ên.                         | Pacientes                       | •        |                         |                          |               |               | a                  |  |
| Eidelinarión                                                                                                    | 11                          | SPD                             | + 2      |                         |                          |               | m             |                    |  |
| Fidelización                                                                                                    | - 3.0                       | Fidelización                    | - +      |                         |                          |               | III W         |                    |  |

#### catfarma

#### Nixfarma

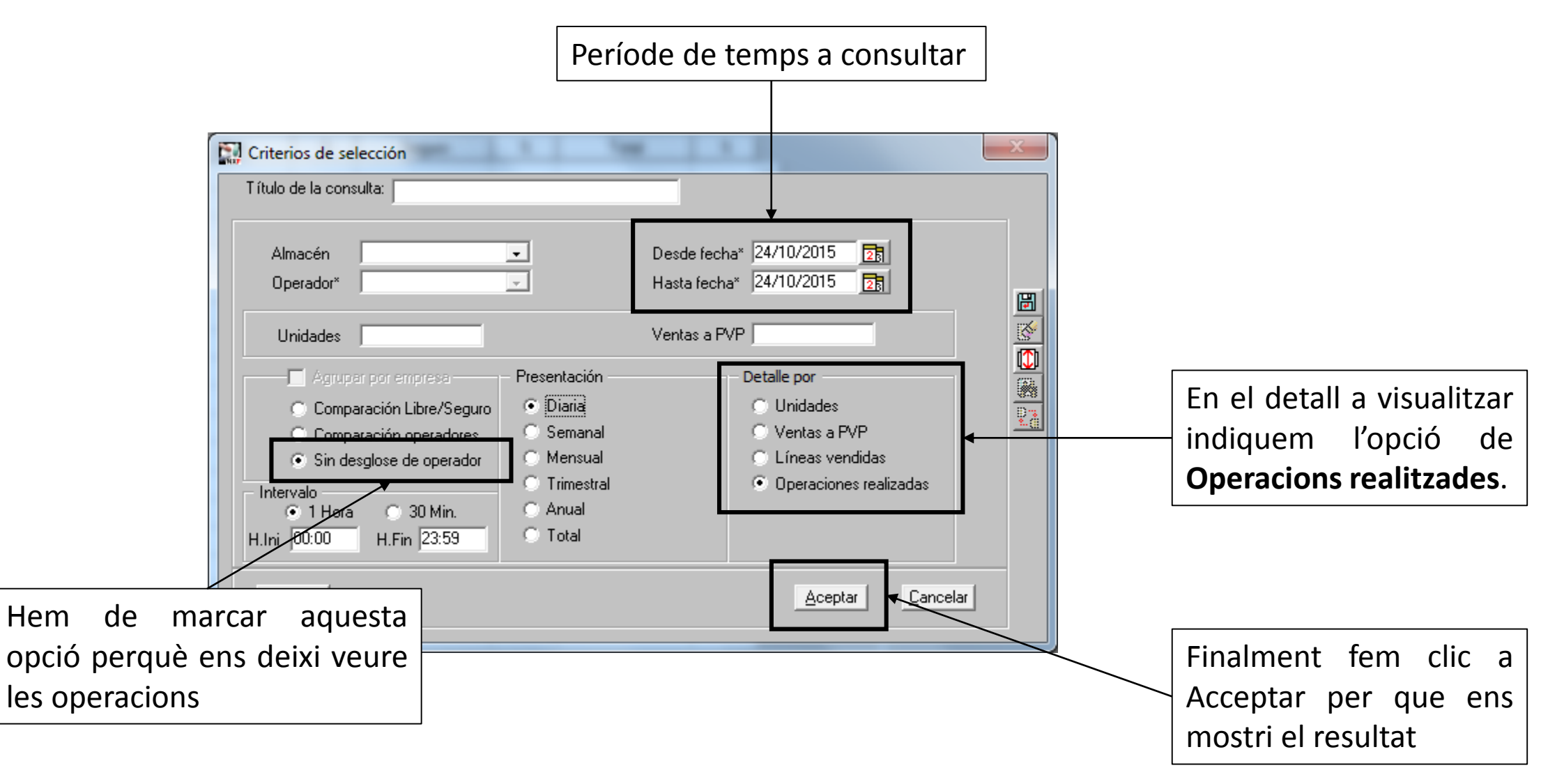

#### catfarma

#### Nixfarma

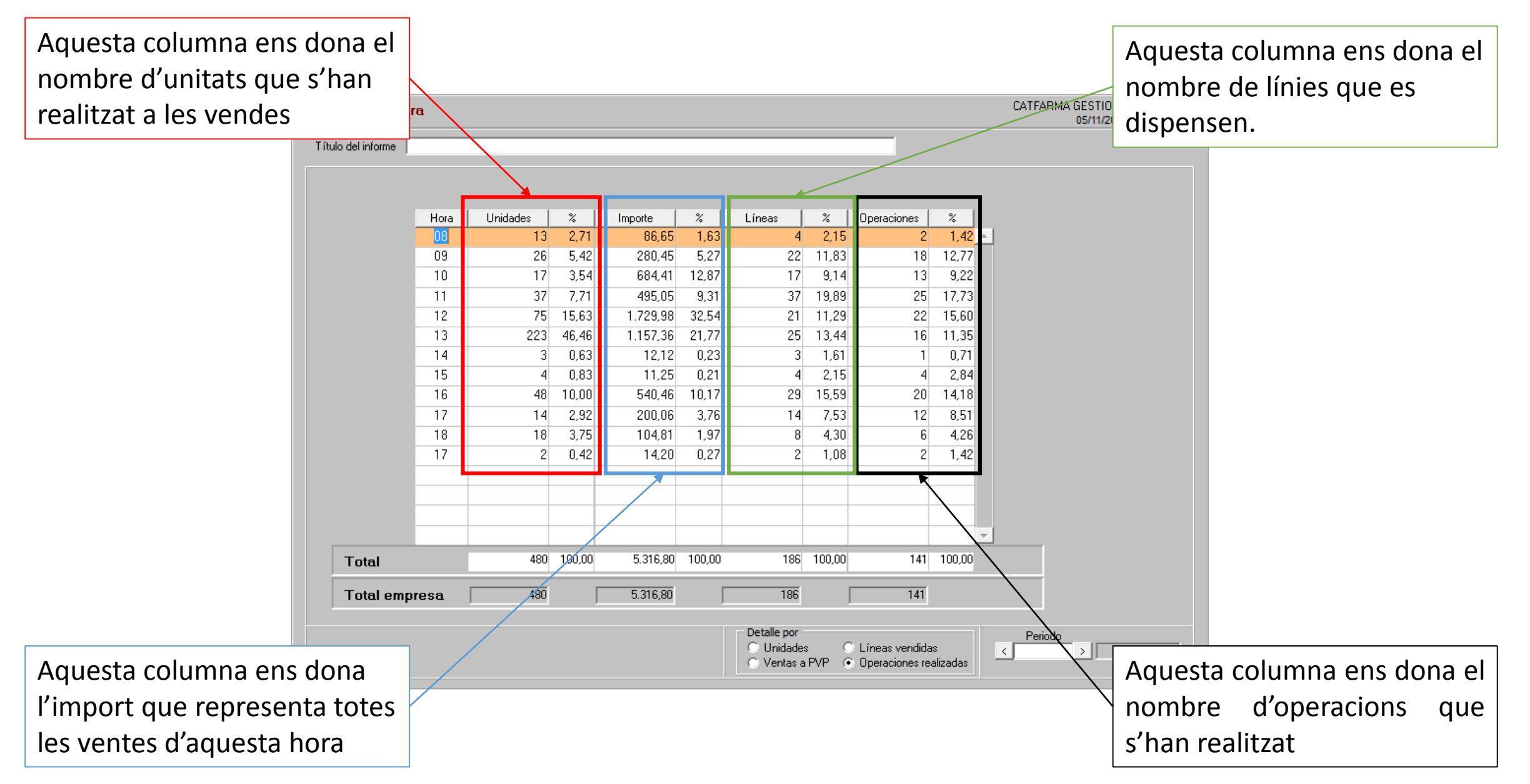

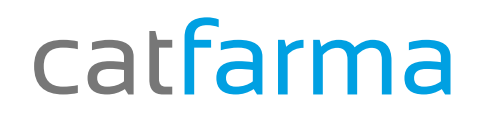

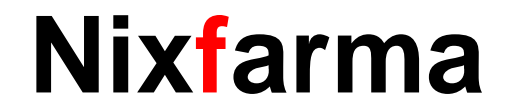

# Bon Treball

catfarma al teu servei

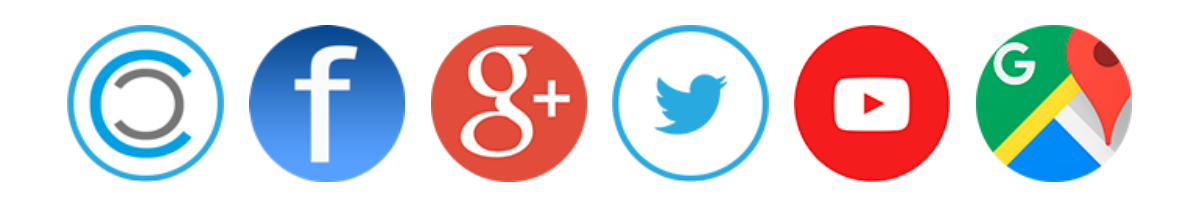